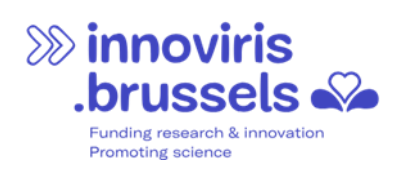

# Gebruikershandleiding Innoviris Financieringsportaal

Versie 2025-05-06

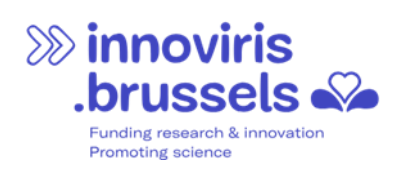

#### INHOUD

| 1 | In  | nleiding                                                                         | 3  |
|---|-----|----------------------------------------------------------------------------------|----|
|   | 1.1 | Eerste keer aanmelden : waar moet je op letten ?                                 | 3  |
|   | 1.2 | Aanmelden op het portaal                                                         | 3  |
| 2 | Тс  | oegang tot het portaal verlenen en beheren                                       | 7  |
|   | 2.1 | Even kort, wat is "delegeren van rechten"                                        | 7  |
|   | 2.2 | Hoe werkt het "delegeren van rechten"?                                           | 7  |
|   | 2.3 | Hoe beheer je de toegangen van een contactpersoon dat je eerder hebt aangemaakt? | 10 |
| 3 | EE  | EN FINANCIERINGSAANVRAAG INDIENEN                                                | 12 |
| 4 | Sa  | amenwerken aan een aanvraag                                                      | 15 |
|   | 4.1 | Je aanvraag delen met een andere gebruiker                                       | 15 |
| 5 | fir | nancieringSTOEKENNIG opvolgen                                                    | 16 |
|   | 5.1 | Uitbetalingen                                                                    | 16 |
|   | 5.2 | Vereisten bij een toekenning van financiering                                    | 17 |
| 6 | In  | nstellingen                                                                      | 19 |
| 7 | Н   | elpdesk                                                                          | 20 |

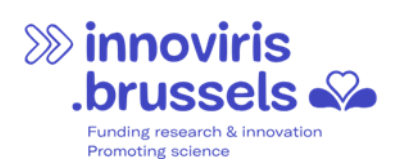

# 1 INLEIDING

Het Innoviris financieringsportaal heeft als doel een digitale en interactieve oplossing te bieden voor het beheer van financieringsaanvragen.

Het stelt aanvragers in staat om de actieve financieringsmogelijkheden te bekijken, financieringsaanvragen in te dienen en tegelijkertijd invoerfouten te verminderen. Het portaal biedt ook een transparante opvolging van de financieringsaanvraag, door het mogelijk te maken de verwerkingsstappen ervan te volgen. In geval van toekenning van de financieringsaanvraag, laat het portaal de begunstigde toe om de vereiste documenten in te dienen bij elke stap (financieel rapport, schuldvordering, factuur...).

Je kunt toegang krijgen tot het portaal via de volgende link: <u>https://services-brussels.my.site.com/enterprise</u>

#### 1.1 EERSTE KEER AANMELDEN : WAAR MOET JE OP LETTEN ?

De eerste persoon die zich aanmeldt op het financieringsportaal van Innoviris namens jouw organisatie, moet een wettelijke vertegenwoordiger zijn, met andere woorden een beheerder die geregistreerd is bij de Kruispuntbank van Ondernemingen (KBO).

Zodra deze persoon is aangemeld, kan hij of zij ook personen die geen wettelijke vertegenwoordigers zijn toegang geven tot het portaal. Zie hierover sectie 2: "Toegang tot het portaal verlenen en beheren".

Wanneer de eerste persoon van jouw organisatie zich aanmeldt, maakt het portaal automatisch een account aan voor jouw organisatie. Onder dat account worden er "contact"-fiches aangemaakt voor elke persoon die zich voor de eerste keer aanmeldt (wettelijke vertegenwoordigers of gedelegeerden).

Bijvoorbeeld, als Anissa Fidik, wettelijke vertegenwoordiger (beheerster) van de onderneming Ubuntu, zich voor de eerste keer aanmeldt op het portaal, maakt het portaal automatisch een account "Ubuntu" aan en een gekoppeld contact "Anissa Fidik". Als in de Kruispuntbank van Ondernemingen staat dat ook Bénédicte Asprot beheerster is, zal er ook een contact "Bénédicte Asprot" worden aangemaakt en gekoppeld aan het account "Ubuntu".

Bovendien, als Anissa Fidik rechten heeft gedelegeerd aan Marc Anthony, die geen beheerder is maar bijvoorbeeld secretaris bij de onderneming "Ubuntu", dan kan Marc Anthony zich ook aanmelden op het portaal en zal er bij zijn eerste aanmelding automatisch een contact "Marc Anthony" worden aangemaakt, gekoppeld aan het account "Ubuntu".

#### 1.2 AANMELDEN OP HET PORTAAL

- 1. Ga naar de website https://services-brussels.my.site.com/enterprise
- 2. Indien gewenst, kan je de taal wijzigen

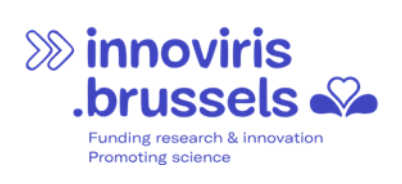

| So innoviris<br>brussels we fund your future                                               | Inlaggen                                                        |
|--------------------------------------------------------------------------------------------|-----------------------------------------------------------------|
| See fund<br>your future                                                                    |                                                                 |
|                                                                                            |                                                                 |
|                                                                                            | Voorteurstaal                                                   |
| Sint-Lazarusplein, 2 - 1210 Brussel<br>V 02 801 00 00 🕿 E-mail: irisline@paradigm.brussels | Dutch (Beiglum)  English (US) French (Beiglum)  Dutch (Beiglum) |

3. Klik op de knop "Inloggen"

| Sinnoviris<br>.brussels we fund your future | Hoofdpagina |                                                                                            |                                   |
|---------------------------------------------|-------------|--------------------------------------------------------------------------------------------|-----------------------------------|
|                                             |             | Single Fund<br>Syour Future                                                                |                                   |
|                                             |             |                                                                                            |                                   |
|                                             |             |                                                                                            |                                   |
|                                             |             |                                                                                            | Voortieurstaal<br>Dutch (Belgium) |
|                                             |             | Sint-Lazaruspiein, 2 - 1210 Brussel<br>€ 02 801 00 00 🕿 E-mail: irisiine@paradigm.brussels |                                   |

4. Volg de stappen die op het scherm verschijnen, afhankelijk van de gekozen identificatiemethode, en bevestig.

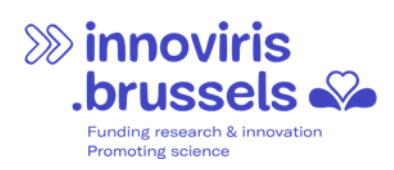

|     | <b>nl</b> fr de en                                                                                   |                         |                                  |                                                   |   |  | .be |
|-----|----------------------------------------------------------------------------------------------------|-------------------------|----------------------------------|---------------------------------------------------|---|--|-----|
| Віј | Bij gebruik van onze toepassingen worden cookies geplaatst in overeenstemming met ons privacybeleid. |                         |                                  | Ik aanvaard cookies         Meer informatie       |   |  |     |
|     | Aanmelden bij de online overheid                                                                     |                         |                                  |                                                   |   |  |     |
| К   | Kies uw digitale sleutel om aan te melden                                                            |                         |                                  | Hulp nodig?                                       |   |  |     |
| ell | elD of digitale sleutels van erkende partners                                                        |                         |                                  |                                                   |   |  |     |
|     | AANMELDEN<br>ζ met elD kaartleze                                                                     | r                       | (is)                             | AANMELDEN<br>via itsme                            | 0 |  |     |
| Die | gitale sleutels met <b>beve</b>                                                                      | iliainascode en aebruik | <u>Je itsme-a</u><br>ersnaam + v | account aanmaken<br>wachtwoord                    |   |  |     |
|     | AANMELDEN<br>met beveiligingsc                                                                       | ode via e-mail          |                                  | AANMELDEN<br>met beveiligingscode via mobiele app | 0 |  |     |

5. Je kunt nu de organisatie selecteren waarvoor je je wilt aanmelden. Als je meerdere organisaties vertegenwoordigt of in meerdere organisaties werkt, krijg je een keuzelijst te zien. Selecteer de organisatie waarvoor je een financieringsaanvraag wilt indienen.

|                                                                                                    | Fr En <u>NI</u> |
|----------------------------------------------------------------------------------------------------|-----------------|
|                                                                                                    |                 |
| IAM 🕚                                                                                                    |                 |
| identity access management<br>Paradigm                                                                                                    |                 |
| AAN DE JUISTE PERSONEN DE JUISTE TOEGANG VERLENEN OP HET JUISTE MOMENT                                                                                                    |                 |
| VOOR WELKE ORGANISATIE WILT U<br>ZICH AANMELDEN?                                                                                                    |                 |
| Gelieve een organisatie te selecteren +                                                                                                    |                 |
| De gekozen organisatie zal de enige organisatie zijn waar u voor de duur<br>van uw sessie bent aangemeid. Indien u zich voor een andere<br>organisatie wit aanmelden, kunt u uw sessie beëindigen door uit te<br>loggen of door uw internetbrowser at fe sluiten. Vervolgens kunt u zich<br>weer aanmelden en een andere organisatie selecteren. |                 |
| Aanmelden +J                                                                                                    |                 |
|                                                                                                    |                 |

6. Je bent nu aangemeld en ziet het volgende scherm.

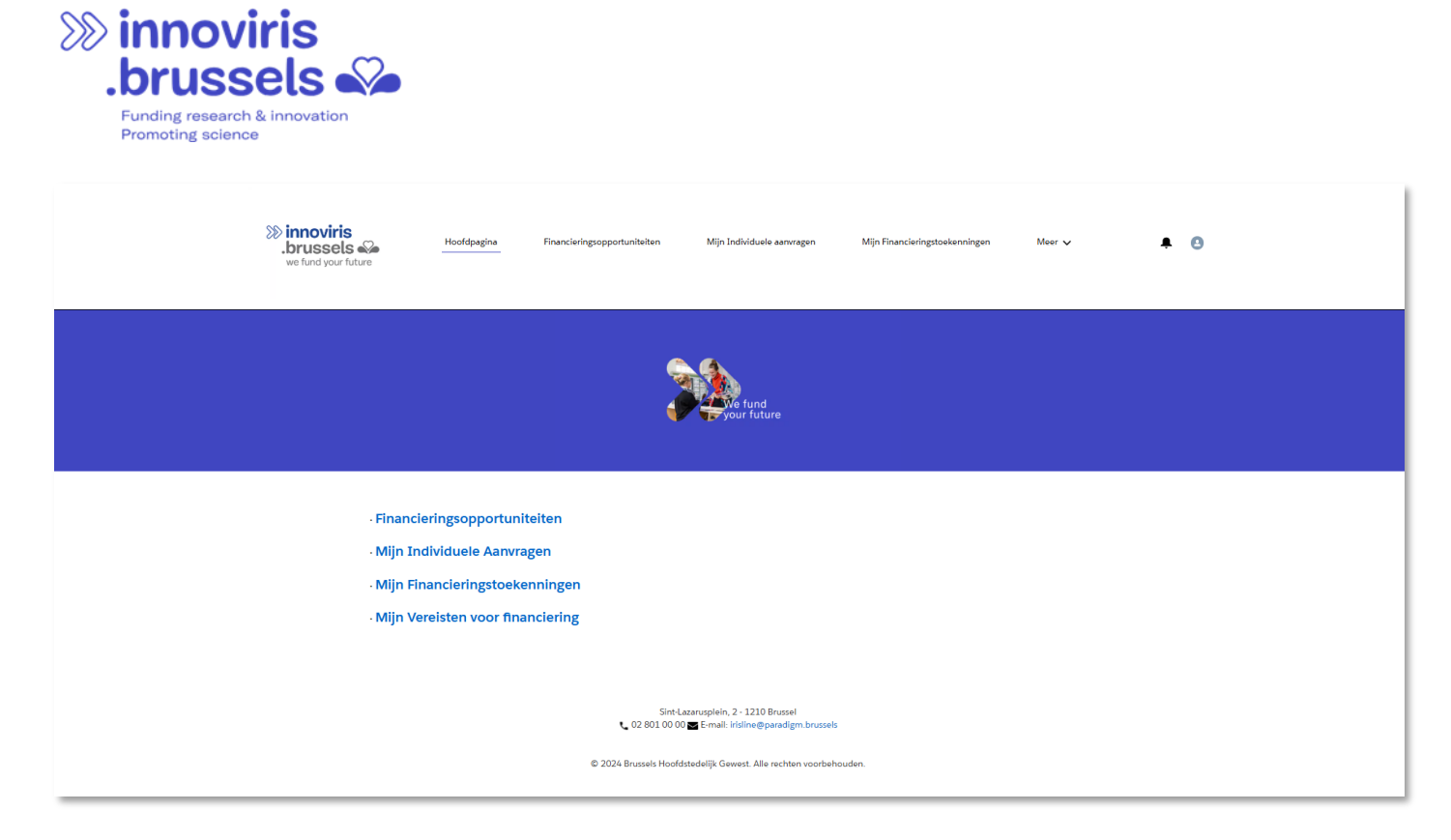

**Let op**: bij uw eerste aanmelding wordt automatisch een contactfiche aangemaakt met het e-mailadres dat gekoppeld is aan uw digitale identificatiemiddel (itsme of elektronische identiteitskaart). Dat betekent dat het portaal voorlopig via dit e-mailadres met u zal communiceren — waarschijnlijk uw privéadres. Wilt u dit e-mailadres wijzigen? Volg dan de instructies in rubriek, 6 "Instellingen".

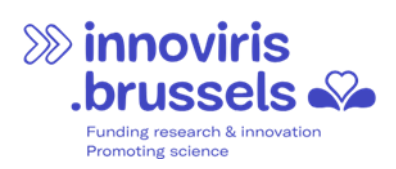

# 2 TOEGANG TOT HET PORTAAL VERLENEN EN BEHEREN

## 2.1 EVEN KORT, WAT IS "DELEGEREN VAN RECHTEN"

De "rechten" bepalen wie zich mag aanmelden op het portaal en welke acties die persoon mag uitvoeren. Standaard kunnen enkel de wettelijke vertegenwoordigers van een organisatie zich aanmelden en namens de organisatie op het portaal werken. Het systeem herkent deze vertegenwoordigers op basis van de publiek beschikbare gegevens in de Kruispuntbank van Ondernemingen (KBO). Ben jij wettelijk vertegenwoordiger en wil je dat een andere medewerker van je organisatie (of iemand extern) handelingen stelt op het portaal namens jouw organisatie? Dan kun je je rechten aan die persoon delegeren. Hiervoor moet je eerst een contactpersoon aanmaken binnen het account van je organisatie voor die persoon. Daarna kun je instellen welke rechten je precies aan hen geeft.

## 2.2 HOE WERKT HET "DELEGEREN VAN RECHTEN"?

1. Log in op het portaal. Ter herinnering: alleen de wettelijke vertegenwoordiger van je organisatie kan de allereerste aanmelding op het portaal uitvoeren.

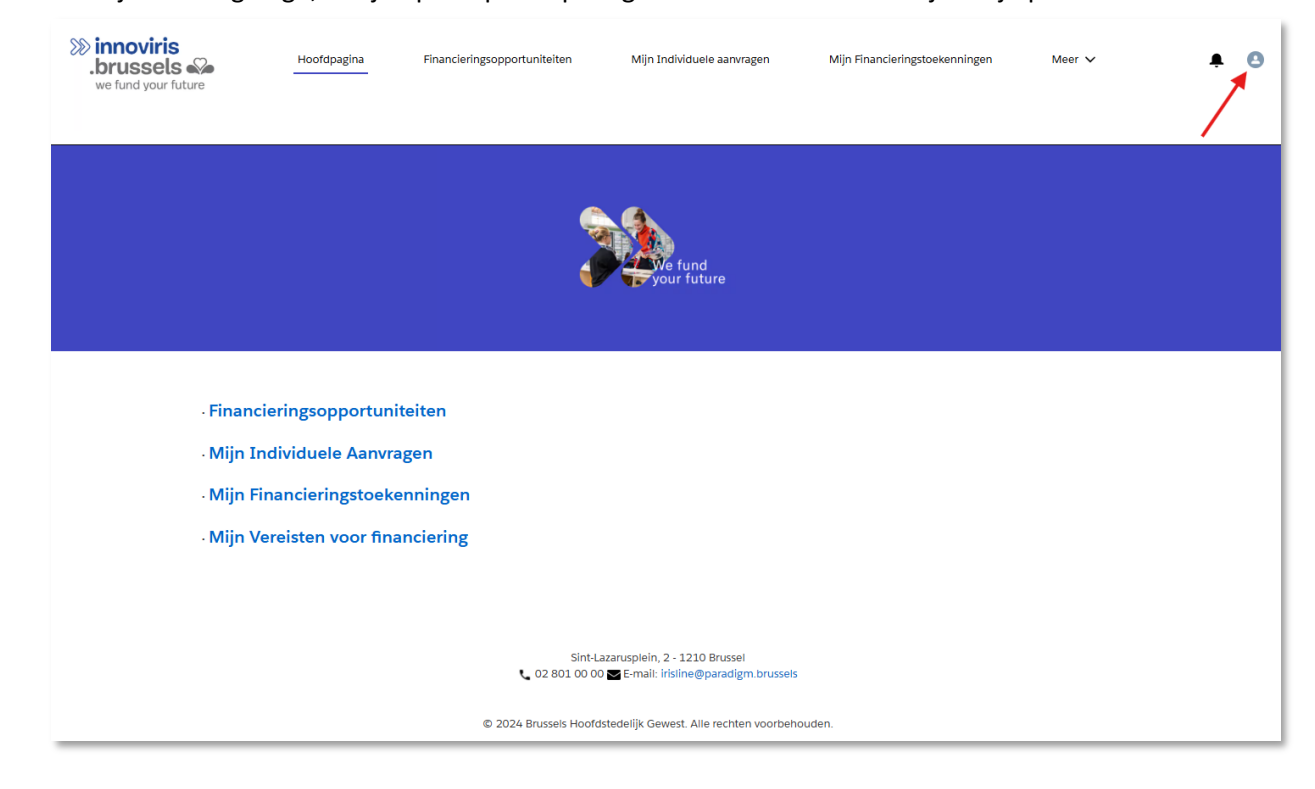

2. Zodra je bent ingelogd, klik je op het profielpictogram in het menu en kies je 'Mijn profiel'

| $\sum$ | innoviris                                          |
|--------|----------------------------------------------------|
|        | brussels 🍛                                         |
|        | Funding research & innovation<br>Promoting science |

| innoviris<br>.brussels | Hoofdpagina      | Financieringsopportuniteiten | Mijn Individuele aanvragen                                           | Mijn Financieringstoekenningen | Meer 🗸 | ÷ 🖸               |
|------------------------|------------------|------------------------------|----------------------------------------------------------------------|--------------------------------|--------|-------------------|
|                        |                  |                              |                                                                      |                                |        | Mijn Profiel      |
|                        |                  |                              |                                                                      |                                |        | Mijn Instellingen |
|                        |                  |                              |                                                                      |                                |        | Uitloggen         |
|                        |                  |                              | e fund<br>your future                                                |                                |        |                   |
| ·Financie              | ringsopportuni   | iteiten                      |                                                                      |                                |        |                   |
| · Mijn Inc             | lividuele Aanvra | agen                         |                                                                      |                                |        |                   |
| · Mijn Fin             | ancieringstoek   | enningen                     |                                                                      |                                |        |                   |
| · Mijn Vei             | eisten voor fina | anciering                    |                                                                      |                                |        |                   |
|                        |                  |                              |                                                                      |                                |        |                   |
|                        |                  |                              |                                                                      |                                |        |                   |
|                        |                  | Sint-La<br>02 801 00 00      | zarusplein, 2 - 1210 Brussel<br>☑ E-mail: irisline@paradigm.brussels | i                              |        |                   |
|                        |                  | © 2024 Brussels Hoofds       | stedelijk Gewest. Alle rechten voorbeh                               | ouden.                         |        |                   |

2. Klik op "Maak een nieuw contact aan".

|                                                                   | >>>>>>>>>>>>>>>>>>>>>>>>>>>>>>>>>>>>>> | Hoofdpagina | Financieringsopportuniteiten           | Mijn Individuele aanvragen                                        | Mijn Financieringstoekenningen | Meer 🗸 | <b>₽</b> 0 |          |
|-------------------------------------------------------------------|----------------------------------------|-------------|----------------------------------------|-------------------------------------------------------------------|--------------------------------|--------|------------|----------|
| Mijn Profiel                                                      |                                        |             |                                        |                                                                   |                                |        |            |          |
| Innoviris                                                         |                                        |             |                                        |                                                                   |                                |        |            | Bewerken |
| Naam                                                              |                                        |             |                                        | Manager                                                           |                                |        |            |          |
| Functie                                                           |                                        |             |                                        | Bedrijfsnaam<br>Innoviris                                         |                                |        |            |          |
| E-mail                                                            |                                        |             |                                        | Telefoon                                                          |                                |        |            |          |
| Adres<br>112 Chaussée de Charleroi<br>Bruxelles, 1060<br>Belgique |                                        |             |                                        | Mobiel                                                            |                                |        |            |          |
| Info over mij                                                     |                                        |             |                                        |                                                                   |                                |        |            |          |
|                                                                   |                                        |             |                                        |                                                                   |                                |        |            |          |
|                                                                   |                                        | Ee          | en contactpersoon kan worden toegevoe, | gd door beheerders of gedelegeerde bi<br>ik een nieuw contact aan | sheerders van uw bedrijf       |        |            |          |

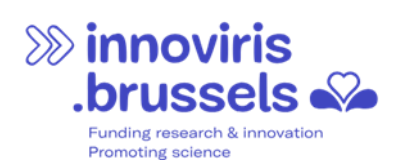

3. Vul de verschillende gevraagde velden in. Opgelet: je hebt het rijksregisternummer nodig van de persoon aan wie je toegang wilt delegeren.

|                                                                                                    | Maak een nieuw contac             | it aan                               |
|----------------------------------------------------------------------------------------------------|-----------------------------------|--------------------------------------|
|                                                                                                    |                                   |                                      |
| unctie                                                                                                    | Afdeling                          |                                      |
|                                                                                                    |                                   |                                      |
| <sup>J</sup> oststraat                                                                                                 |                                   |                                      |
|                                                                                                    |                                   | li.                                  |
| Postcode                                                                                                    | Postplaats                        | 5                                    |
|                                                                                                    |                                   |                                      |
| Postland                                                                                                    |                                   |                                      |
|                                                                                                    |                                   |                                      |
| eze velden zijn vernlicht al                                                                                           | su wilt dat iou contactnersoon t  | oegong kriigt tot deze website       |
| eze velden zijn verplicht al<br>Toegang Webportaal                                                                     | s u wilt dat jou contactpersoon t | oegang krijgt tot deze website.      |
| eze velden zijn verplicht al<br>Toegang Webportaal<br>None                                                             | s u wilt dat jou contactpersoon t | oegang krijgt tot deze website.      |
| eze velden zijn verplicht al<br>Toegang Webportaal<br>None<br>Geen toegang                                             | s u wilt dat jou contactpersoon t | oegang krijgt tot deze website.      |
| eze velden zijn verplicht al<br>Toegang Webportaal<br>None<br>Geen toegang<br>Normale gebruiker                        | s u wilt dat jou contactpersoon t | oegang krijgt tot deze website.      |
| eze velden zijn verplicht al<br>Toegang Webportaal<br>None<br>Geen toegang<br>Normale gebruiker<br>Super gebruiker     | s u wilt dat jou contactpersoon t | oegang krijgt tot deze website.      |
| eze velden zijn verplicht al<br>Toegang Webportaal<br>None<br>Geen toegang<br>Normale gebruiker<br>Super gebruiker<br> | s u wilt dat jou contactpersoon t | oegang krijgt tot deze website.<br>▼ |

Bij de vraag 'Toegang Webportaal' kun je kiezen uit 3 mogelijkheden:

 "Super gebruiker": Kies deze optie als je de nieuw aangemaakte contactpersoon de mogelijkheid wil geven om een nieuwe aanvraag tot financiering in te dienen namens jouw organisatie.
 Deze persoon kan op zijn of haar beurt ook toegang geven aan andere personen én bestaande toegangsrechten aanpassen.
 Praktisch voorbeeld: als de personen met toegang vaak wijzigen en je als wettelijke vertegenwoordiger de

toegang liever door je secretariaat laat beheren, dan kun je een medewerker van dat secretariaat het statuut supergebruiker geven.

- "Normale gebruiker": Kies deze optie als je wil dat de contactpersoon een nieuwe aanvraag tot financiering kan indienen namens je organisatie. Deze persoon kan echter geen toegang geven aan anderen.
- "Geen toegang": Gebruik deze optie om de toegangsrechten van een eerder aangemaakte gebruiker in te trekken. Het is op het portaal niet mogelijk om een contactpersoon volledig te verwijderen zodra die is aangemaakt. Daarom is het belangrijk dat je hun toegang intrekt als ze het portaal niet meer mogen gebruiken. Je kunt ook meteen meerdere contactpersonen aanmaken met de status "Geen toegang" om later snel en eenvoudig toegangen te beheren wanneer nodig.

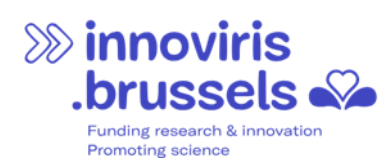

Zodra je op "Opslaan" klikt, wordt het contact aangemaakt en verschijnt het in de lijst met contacten.

| Account contacten |                       | ~               |
|-------------------|-----------------------|-----------------|
| Volledige naam    | r Toegang Gemeenschap | Toegang beheren |
|                   | Super gebruiker       | Toegang beheren |
|                   | Geen toegang          | Toegang beheren |
|                   | Super gebruiker       | Toegang beheren |
|                   | Super gebruiker       | Toegang beheren |
|                   | Super gebruiker       | Toegang beheren |
|                   |                       | 1 2             |

## 2.3 HOE BEHEER JE DE TOEGANGEN VAN EEN CONTACTPERSOON DAT JE EERDER HEBT AANGEMAAKT?

Voor een bestaande contactpersoon kun je de toegangsrechten op elk moment aanpassen. Je kunt bijvoorbeeld veranderen van "super gebruiker" naar "geen toegang", of omgekeerd.

1. Klik op "Toegang beheren" op de regel van de contactpersoon die je wilt wijzigen.

| Account contacten |                       | ~                 |
|-------------------|-----------------------|-------------------|
| Volledige naam    | ✓ Toegang Gemeenschap | 7 Toegang beheren |
|                   | Super gebruiker       | Toegang beheren   |
|                   | Geen toegang          | Toegang beheren   |
|                   | Super gebruiker       | Toegang beheren   |
|                   | Super gebruiker       | Toegang beheren   |
|                   | Super gebruiker       | Toegang beheren   |
|                   |                       | 1 2               |

2. Selecteer de nieuwe toegangsrol die je aan deze persoon wilt toekennen.

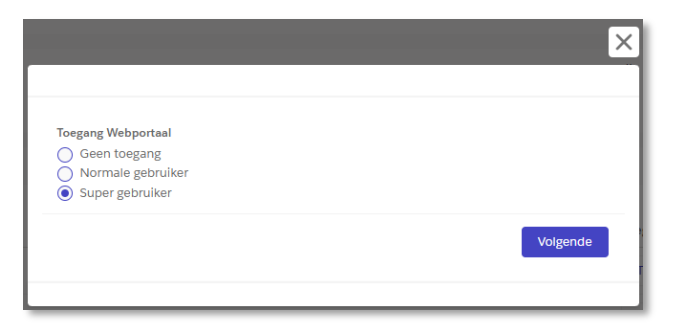

3. Geef het rijksregisternummer van deze persoon in als je hem of haar verandert van "Geen toegang" naar "Super gebruiker". In de omgekeerde richting is het invullen van het rijksregisternummer niet nodig.

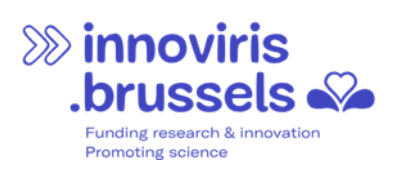

| n contactpersoon kan worden toegevoegd door beheerders of gedelegeerde beheerders van uw b |
|--------------------------------------------------------------------------------------------|
| *RN Number                                                                                 |
| Vorige Volgende                                                                            |
|                                                                                            |

#### Opgelet

Dankzij de delegatie van rechten kan iemand anders dan de wettelijke vertegenwoordiger een aanvraag tot financiering indienen namens de organisatie. Maar zodra de aanvraag is ingediend, moet je ook het verder verloop opvolgen: vragen beantwoorden, bijkomende info of documenten doorgeven aan Innoviris, enzovoort. Standaard is het alleen de persoon die de aanvraag heeft aangemaakt die deze opvolging mag doen.

Moeten ook andere personen meewerken aan de aanvraag of aan de opvolging ervan? Dan moet je hen toegang geven tot de betrokken aanvraag via de functie "Contactpersoon Rol". Hoe je dat doet, lees je in rubriek 4: "Samenwerken aan een aanvraag".

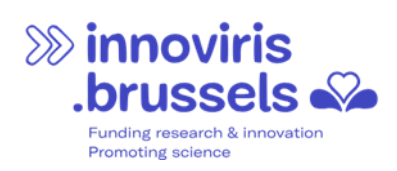

# 3 EEN FINANCIERINGSAANVRAAG INDIENEN

Zodra je bent ingelogd op het portaal, kom je op de startpagina terecht.

| Innoviris<br>brussels<br>we fund your future Hoofdpagina<br>we fund your future Financieringsopportuniteiten Mijn Individuele aanvragen Mijn Financieringstoekenningen Meer V Image: State State Stat |
|----------------------------------------------------------------------------------------------------|
| your future                                                                                                    |
| Financieringsopportuniteiten     Mijn Individuele Aanvragen     Mijn Financieringstoekenningen     Mijn Vereisten voor financiering                                                                                                    |
| Sint-Lazannsplein, 2 • 1210 Brussel<br>♥ 02 801 00 00 ➡ E-mail: Hisline@paradigm.brussels<br>♥ 2024 Brussels Hoofdstedelijk.Gewest. Alle rechten voorbehouden.                                                                                                    |

Via het tabblad "Financieringsopportuniteiten" krijg je een overzicht van de opportuniteiten die momenteel gepubliceerd zijn, of ze nu al openstaan voor indiening of nog niet.

|         |                             | innoviris<br>brussels we fund your future        | Hoofdpagina | Financieringsopportuniteiten | Mijn Individuele aanvragen | Mijn Financieringstoekenningen | Meer 🗸                | <b>₽</b> 0             |     |
|---------|-----------------------------|--------------------------------------------------|-------------|------------------------------|----------------------------|--------------------------------|-----------------------|------------------------|-----|
|         |                             |                                                  |             |                              |                            |                                |                       |                        |     |
| Ouve    | rtes // Open 🗸              |                                                  |             |                              |                            |                                |                       |                        |     |
| 2 Items | Gesorteerd op Naam • Geflit | erd op Alle financleringsopportuniteiten - Statu | s           |                              |                            |                                |                       | Q Zoeken in deze lijst | 琼 ~ |
|         | Naam 1                      |                                                  | ↓ Status    |                              | ✓ Startdatum inzendingen   | ~                              | Einddatum inzendingen |                        | ~   |
| 1       | Innovation Vouchers 20      | 25                                               | Geopend     |                              | 1/01/2025 00:01            |                                | 31/12/2025 23:59      |                        | Ŧ   |
| 2       | Science Vouchers 2025       |                                                  | Geopend     |                              | 1/09/2024 12:00            |                                | 31/12/2025 12:00      |                        | -   |
|         |                             |                                                  |             |                              |                            |                                |                       |                        |     |

- Met het keuzemenu links bovenaan kun je filteren op openstaande, gepubliceerde of afgesloten oproepen.
- In het zoekveld rechts bovenaan kun je zoeken op naam van een opportuniteit.

Klik op een financieringsmogelijkheid om de details te bekijken.

- De details verschijnen in beeld.
- Als er documenten beschikbaar zijn, staan die rechts opgelijst en kun je ze downloaden.
- Als de oproep openstaat voor het indienen van een aanvraag, zie je onderaan het scherm de knop "Aanvragen".

| innoviris<br>.brussels<br>we fund your f               | Hoordpagina Financieringsopportuniteiten                         | Mijn Individuele aanvragen Mijn Financie | ringstoekenningen Meer 🗸 🌲 🙆                               |
|--------------------------------------------------------|------------------------------------------------------------------|------------------------------------------|------------------------------------------------------------|
| Financieringsopportuniteit<br>Innovation Vouchers 2025 |                                                                  |                                          | Bestanden (12)                                             |
| Startdatum inzendingen<br>Geopend 1/01/2025 00:01      | Einddatum inzendingen Acroniem programma<br>31/12/2025 23:59 IVO |                                          | Titel V Downloaden                                         |
| totaile                                                |                                                                  |                                          | FR - 1 - Formulaire Innovation Voucher Downloaden 🛓        |
|                                                        |                                                                  |                                          | EN - 4 - Control sheet Innovation Vouchers Downloaden 날    |
| laam                                                   | Samenwerking                                                     |                                          | EN - 2 - Minimis statement Downloaden 날                    |
| nnovation Vouchers 2025                                | Monopartner project<br>Naam van de wetenschappelijk adviseur     |                                          | EN - 3 - Declaration applicant qualification Downloaden بخ |
| 025<br>artdatum inzendingen                            | Instructies van aanvraag                                         |                                          | FR - 3 - Déclaration qualification demande Downloaden بغ   |
| /01/2025 00:01<br>inddatum inzendingen                 |                                                                  |                                          | FR - 2 - Déclaration de Minimis Downloaden بع              |
| 1/12/2025 23:59                                        |                                                                  |                                          | FR - 4 - Fiche de contrôle Innovation Vouc Downloaden 🛃    |
|                                                        |                                                                  |                                          | NL - 2 - De-minimis verklaring Downloaden 土                |
| lanvragen                                              |                                                                  |                                          | NL - 4 - Controlefiche Innovation Vouchers Downloaden 🛓    |
|                                                        |                                                                  |                                          | NL - 1 - Innovation Voucher Formulier Downloaden 날         |
|                                                        |                                                                  |                                          | EN - 1 - Innovation Voucher Form Downloaden 🕹              |
|                                                        |                                                                  |                                          | NL 2. Veridaries laurificatio un de april                  |

Wanneer je op "Aanvragen" klikt, start er een wizard die je begeleidt bij het opstellen van je financieringsaanvraag. Je krijgt informatie over de context en wordt stap voor stap door het formulier geleid. Die stappen hangen af van het type oproep en het programma waarbij ze horen.

| Algemene informatie                                                                                                    | Sta | appen                                               |
|----------------------------------------------------------------------------------------------------|-----|-----------------------------------------------------|
| Welkom bij de online aanvraagwizard van Innoviris en bedankt voor uw interesse in onze financieringsmogelijkheden.                                                                                                    | 0   | Algemene informatie                                 |
| Voor uw gemak raden we u aan het aanvraagformulier in Word-formaat in te vullen voordat u de informatie online invult. U kunt dit<br>formulier downloaden via het tabblad "Financieringsopportuniteit" op het portaal. | •   | Wie initieert de aanvraag?                          |
|                                                                                                    | •   | Identificatie en samenvatting van<br>project        |
| Volgende                                                                                                    | •   | Bijlagen die u bij uw aanvraag die<br>toe te voegen |
|                                                                                                    | •   | Voordat u doorgaat naar het over                    |

Eens je alle stappen hebt doorlopen, slaat de wizard je gegevens op. Je aanvraag verschijnt dan op de overzichtspagina met de status "In voorbereiding".

Voor je je aanvraag indient via de knop "Indienen", kun je ook samenwerken met anderen binnen of buiten je organisatie via de functie "Contactpersoon Rol". Hoe dat precies werkt, lees je in rubriek 4 "Samenwerken aan een aanvraag".

| 8 | innoviris                                          |
|---|----------------------------------------------------|
|   | brussels 🍛                                         |
|   | Funding research & innovation<br>Promoting science |

|                                       | innoviris<br>.brussels<br>we fund your future | Hoofdpagina                | Financieringsopportuniteiten                        | Mijn Individuele aanvragen       | Mijn Financieringstoekenningen                                                | Meer 🗸                  | <b>₽</b> 0 |
|---------------------------------------|-----------------------------------------------|----------------------------|-----------------------------------------------------|----------------------------------|-------------------------------------------------------------------------------|-------------------------|------------|
| Individuele Aanvraag<br>IA-0000000401 |                                               |                            |                                                     |                                  |                                                                               |                         |            |
| Projectnaam [                         | Datum van de aanvraag                         | Aangevraagd subsidlebedrag | Aanvraagstatus Datum or<br>In voorbereiding         | tvankelijkheld Datum goedkeuring |                                                                               |                         |            |
| Details                               |                                               |                            |                                                     |                                  | Gerelateerd                                                                   |                         |            |
|                                       |                                               | Verze                      | nden                                                |                                  | Gelieve de volgend                                                            | e rollen aan te geven : |            |
| ✓ Algemene Informatio                 | e                                             |                            |                                                     |                                  | <ul> <li>Projectmana</li> <li>Administratie</li> <li>Dienstverlend</li> </ul> | ger<br>of Manager<br>er |            |
| ID van aanvraag<br>IA-0000000401      |                                               |                            | Financieringsopportuniteit<br>Science Vouchers 2025 |                                  | For picture (                                                                 | ontactnomoon Pol too    | 10070D     |
| Projectnaam 0                         |                                               | /                          | Acronlem van de programma<br>SCV                    |                                  | Een hieuwe C                                                                  | ontactpersoon Rol toev  | oegen      |

Na het indienen kun je je aanvraag niet meer aanpassen. Het team van Innoviris controleert dan of je aanvraag aan de voorwaarden voldoet en analyseert de inhoud. Je wordt op de hoogte gehouden van de stand van zaken en krijgt bericht als er nog informatie of documenten ontbreken.

Via het tabblad 'Mijn individuele aanvragen' krijg je een overzicht van al je ingediende aanvragen.

|          |                            | innoviris<br>.brussels<br>we fund your future        | Hoofdpagina                         | Financieringsopportuniteiten                  | Mijn Indivic | duele aanvragen | Mijn Financierings      | toekenningen N     | leer 🗸           | <b>.</b> 0       |              |       |
|----------|----------------------------|------------------------------------------------------|-------------------------------------|-----------------------------------------------|--------------|-----------------|-------------------------|--------------------|------------------|------------------|--------------|-------|
| Toutes   | // Alle 🔻                  |                                                      |                                     |                                               |              |                 |                         |                    |                  |                  |              |       |
| 10 Items | Gesorteerd op ID van aanvr | aag • Gefilterd op Alle Individuele aanvragen - Inte | rne status                          |                                               |              |                 |                         |                    |                  | Q, Zoeken in dez | e lijst      | - tật |
|          | ID van aanvraag 🕇 🗸        | Projectnaam                                          | <ul> <li>Naam van de beg</li> </ul> | unstigde onderneming of organisatie           | ∼ Ho         | oofd 🗸 Finan    | cieringsopportuniteit 🗸 | Datum van de aan 🗸 | Aanvraagstatus 🗸 | Totaalbedr 🗸     | Aangevraag 🗸 |       |
| 1        | IA-000000295               | Demande test SCV                                     | Innoviris - l'Institu               | t bruxellois pour la recherche et l'innovatio | on           | Scienc          | e Vouchers 2024         | 28/09/2024 02:00   | In voorbereiding | 3000,00€         | 3000,00€     | ¥     |
| 2        | IA-000000306               | Atelier des sciences - Test                          | Innoviris - l'Institu               | t bruxellois pour la recherche et l'innovatio | on           | Scienc          | e Vouchers 2024         | 10/10/2024 02:00   | Ingediend        | 4321,00€         | 1234,00€     | ¥     |
| 3        | IA-000000307               | Projet science - Test                                | Innoviris - l'Institu               | t bruxellois pour la recherche et l'innovatio | on           | Scienc          | ce Vouchers 2024        | 10/10/2024 02:00   | Ingediend        | 5000,00€         | 5000,00€     | •     |

De status toont je in welk stadium je aanvraag zich bevindt. De medewerkers van Innoviris kunnen je ook via e-mail contacteren om extra informatie te geven tijdens de verschillende fases van de behandeling.

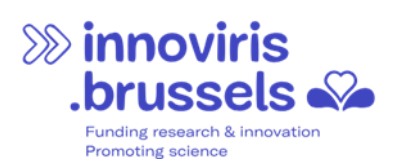

# 4 SAMENWERKEN AAN EEN AANVRAAG

## 4.1 JE AANVRAAG DELEN MET EEN ANDERE GEBRUIKER

Als je wil dat je aanvraag zichtbaar is voor een andere gebruiker van het portaal – of die nu tot jouw organisatie behoort of niet – moet je deze persoon toevoegen als "Contactpersoon Rol" aan je individuele aanvraag. Volg hiervoor deze stappen:

- 1. Klik op het menu 'Mijn individuele aanvragen'
- 2. Selecteer de aanvraag die je wil delen
- 3. Voeg rechts op je scherm een nieuwe "Contactpersoon Rol" toe
- 4. Klik op "Volgende"
- 5. Vul het e-mailadres, het ondernemingsnummer en de rol van de persoon in
- 6. Klik op "Nieuw"

Na het delen wordt de persoon zichtbaar in de lijst met "Contactpersoon Rollen". Je kunt dit proces herhalen als je de aanvraag met meerdere personen wilt delen.

| rojectnaam Datum van de aanvraag Aangevra<br>STITO DELETE 2 4000 6      | agd subsidlebedrag | Aanvraagstatus<br>In voorbereiding                  | Datum ontvankelljkheld | Datum goedkeuring |   |                                                                                        |                      |                        |                 |      |
|-------------------------------------------------------------------------|--------------------|-----------------------------------------------------|------------------------|-------------------|---|----------------------------------------------------------------------------------------|----------------------|------------------------|-----------------|------|
| tails                                                                   |                    |                                                     |                        |                   |   | Gerelateerd                                                                            |                      |                        |                 |      |
|                                                                         | Ve                 | erzenden                                            |                        |                   |   | Gelieve de volgende rolle                                                              | n aan te geven :     |                        |                 |      |
| ✓ Algemene Informatie                                                   |                    |                                                     |                        |                   |   | <ul> <li>Projectmanager</li> <li>Administratief Man</li> <li>Dienstverlener</li> </ul> | ager                 |                        |                 |      |
| ID van aanvraag<br>IA-000000401                                         |                    | Financieringsopportuniteit<br>Science Vouchers 2025 |                        |                   |   |                                                                                        |                      |                        |                 |      |
| Projectnaam (                                                           |                    | Acronlem van de programm                            | в                      |                   |   | Een nieuwe Conta                                                                       | ctpersoon Rol toev   | oegen                  |                 |      |
| Accountnaam                                                             |                    | Contactpersoon                                      |                        |                   |   | 2 van 2 items                                                                          |                      |                        |                 |      |
| innoviris - l'Institut bruxellois pour la recherche et l'innovation     |                    | Malanda Malanda Nelaw                               |                        |                   |   | Accountneam                                                                            | Contactnaam V        | Rol                    | Delen?          |      |
| -malladres wetenschappelijk adviseur<br>noosculing a Binnovici brussels |                    | IBAN                                                |                        |                   | / | Innoviris - l'Institut                                                                 |                      |                        |                 |      |
| faal van de aanvraag<br>Engels                                          |                    | Deze rekening behoort tot                           |                        |                   | / | bruxellois pour la<br>recherche et                                                     |                      | Aanvrager              | Gedeeld         |      |
| faal voor officiële communicatie<br>FR                                  | /                  | Naam Instelling<br>SCHOOL                           |                        |                   | / | Larmoyeux, Pierre                                                                      |                      | Dienstverlener         | Gedeeld         |      |
| <ul> <li>Algemene informatie</li> </ul>                                 |                    |                                                     |                        |                   |   | Om iemand uit te noo                                                                   | ligen om mee te werk | en aan je verzoek, kli | k je op de knop | "Nie |
| Startdatum project                                                      |                    | Einddatum project                                   |                        |                   |   |                                                                                        | on good je de ven    | note internatie op.    |                 |      |
| 2/04/2025                                                               |                    | 2/08/2025                                           |                        |                   |   |                                                                                        |                      | _                      |                 | Niou |

**Let op:** Het is heel belangrijk dat de persoon die je uitnodigt met zijn of haar e-mailadres al bestaat (=zich al eerder heeft aangemeld) op het portaal. Is dat niet het geval, dan wordt het delen geweigerd.

Het is ook essentieel dat het e-mailadres dat je invoert exact overeenkomt met het e-mailadres dat aan die gebruiker gekoppeld is op het portaal. Wil je dat controleren of wijzigen? Kijk dan in rubriek 6 "Instellingen".

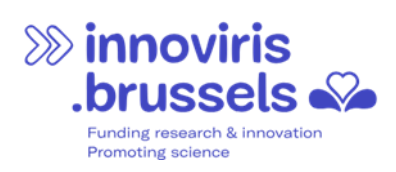

# 5 FINANCIERINGSTOEKENNIG OPVOLGEN

Zodra je aanvraag is goedgekeurd, zet het team van Innoviris deze om in een financieringstoekenning.

Op het portaal zie je de details van die toekenningen onder het tabblad 'Mijn financieringstoekenningen'.

|        |                 | \$\$                       | innoviris<br>brussels Sa<br>we fund your future | Hoofdpagina I           | Financieringsopportuniteiten Mijn Individuele a                 | invragen I      | Mijn Finar | ncieringstoek | enningen N       | leer 🗸           | 4    | •                   |        |
|--------|-----------------|----------------------------|-------------------------------------------------|-------------------------|-----------------------------------------------------------------|-----------------|------------|---------------|------------------|------------------|------|---------------------|--------|
| N<br>6 | <b>les At</b> l | tributions / Mijn Toeke    | nningen 💌                                       |                         |                                                                 |                 |            |               |                  |                  | Q, Z | oeken in deze lijst | 1\$t ~ |
|        |                 | Naam 🕈 🛛 🗸                 | Toekenningsnum V H V                            | Financieringsopport     | ✓ Begunstigde                                                   | ✓ Status        | ~          | Bedrag 🗸      | Startdatum 🗸     | Einddatum 🗸      |      |                     |        |
|        | 1               | AI Innovation Voucher Test | 00000331                                        | Innovation Vouchers 202 | 5                                                               | Actief          |            | 10 000,0      | 1/04/2025 02:00  |                  | Ŧ    |                     |        |
|        | 2               | Mon test du portail IVO    | 00000277                                        | Innovation Vouchers 202 | 4 Innoviris - l'Institut bruxellois pour la recherche et l'inn. | Aanpassing in v | voorbe     | 1234,00       | 10/10/2024 02:00 | 11/10/2025 02:00 | Ŧ    |                     |        |
|        | 3               | Test                       | 00000329                                        | Innovation Vouchers 202 | 5 Innoviris - l'Institut bruxellois pour la recherche et l'inn. | Actief          |            | 7000,00       | 15/04/2025 02:00 |                  | T    |                     |        |

## 5.1 UITBETALINGEN

Wat vroeger "schijven" werd genoemd, zijn nu uitbetalingen. Elke uitbetaling geeft aan wanneer en onder welke voorwaarden het bedrag wordt uitbetaald.

Via het portaal kun je de uitbetalingen en hun status bekijken op de detailpagina van elke financieringstoekenning.

| Financieringstoekenning<br>Aanvraag test IVO SST 2024-10-30 12:16 (gewijzigd 12:34)                                                        |                                                         | Bewerken                                                                           |
|----------------------------------------------------------------------------------------------------|---------------------------------------------------------|------------------------------------------------------------------------------------|
| Toekenningsnummer         Financieringsopportuniteit         Bedrag           00000282         Innovation Vouchers 2024         25000,00 € | Status Begunstigde Startdatum<br>Actief 1/09/2024 02:00 |                                                                                    |
| Details                                                                                                    |                                                         | Gerelateerd                                                                        |
| ∽ Algemene Informatie                                                                                                    |                                                         | Een nieuwe Contactpersoon Rol toevoegen                                            |
| Naam<br>Aanvraag test IVO SST 2024-10-30 12:16 (gewijzigd 12:34)                                                                           | Datum van beslissing 🕚                                  | 3 van 3 items                                                                      |
| Toekenningsnummer 00000282                                                                                                    | Besluitdatum                                            | Accountnaam V Contactnaam V Rol V Delen? V                                         |
| Bedrag <b>①</b><br>25 000,00 €                                                                                                    | Start datum externe goedkeuring                         | Innoviris - l'Institut                                                             |
| Status<br>Actief                                                                                                    | Definitieve beslissing FI ontvangen                     | bruxellois pour la Dienstveriener Gedeeld                                          |
| Begunstigde                                                                                                    | Datum verzending brief afsluiting                       | Innoviris - l'Institut                                                             |
| Contactpersoon                                                                                                    | Einddatum financlering: 🔘                               | bruxellois pour la Supervisor Niet gedeeld                                         |
| ✓ Projectinformatie                                                                                                    |                                                         | Het is niet meer mogelijk om nieuwe contactrollen toe te voegen. Om uw aanvraag te |
| Startdatum 0<br>1/09/2024 02:00                                                                                                    | Aangewraagd bedrag<br>25000,00 €                        | wijzigen, gelieve contact met Innoviris op te nemen.                               |
| Einddatum 0<br>1/05/2026 02:00                                                                                                    | Individuele aanvraag                                    | ▶ 📚 Uitbetalingen van financiering (1)                                             |
| Projectduur<br>20                                                                                                    | Financieringsopportuniteit<br>Innovation Vouchers 2024  | 1 item C <sup>4</sup>                                                              |
| Totaalbudget project                                                                                                    | Toegekend steunpercentage                               | Naam 🗸 Status 🗸                                                                    |
| Accounting Controller Email                                                                                                    | Scientist Advisor Email                                 | FD-000000256 Achterstallig                                                         |

Om de gedetailleerde informatie van een uitbetaling te bekijken, klik je op de naam ervan. Je kunt dan het opvolgingsschema bekijken, evenals de voorwaarden voor de uitbetalingen (onder "Vereisten voor financiering").

| Funding research & innova<br>Promoting science             | ation                   |                       |                         |                                                            |                 |                    |                  |                 |        |
|------------------------------------------------------------|-------------------------|-----------------------|-------------------------|------------------------------------------------------------|-----------------|--------------------|------------------|-----------------|--------|
| Uitbetaling van financiering<br>FD-0000000256              |                         |                       |                         |                                                            |                 |                    |                  |                 |        |
| Financiering                                               | Uitbetaling nummer<br>1 | Schijf type<br>Finaal | Status<br>Achterstallig | Uiterste indieningsdatum voor vereisten<br>2/12/2024 01:00 |                 |                    |                  |                 |        |
| Details                                                    |                         |                       |                         |                                                            | Gerelateerd     |                    |                  |                 |        |
| ∽ Algemene Informatie                                      |                         |                       |                         |                                                            | 🐼 Vereisten v   | oor financiering ( | 1)               |                 |        |
| Naam<br>FD-000000256                                       | Status<br>Achterstallig |                       |                         |                                                            | Naam            | Туре               | Status           | Vervaldatum     |        |
| Uitbetaling nummer                                         | Financiering            |                       |                         |                                                            | Aanvraag test I | Wetenschappelijk   | Te laat 7 maande | 2/12/2024 01:00 | T      |
| 1                                                          |                         |                       |                         |                                                            |                 |                    |                  | Alles wee       | rgeven |
| Begindatum periode                                         | Einddatum periode       |                       |                         |                                                            |                 |                    |                  |                 |        |
| Ulterste indieningsdatum voor vereisten<br>2/12/2024 01:00 | 50/09/2024 02:00        |                       |                         |                                                            |                 |                    |                  |                 |        |
|                                                            |                         |                       |                         |                                                            |                 |                    |                  |                 |        |

#### 5.2 VEREISTEN BIJ EEN TOEKENNING VAN FINANCIERING

Bij een toekenning horen een aantal vereisten: bewijsstukken die je moet aanleveren om een uitbetaling te ontvangen (bijvoorbeeld een wetenschappelijk rapport, financieel verslag, schuldverklaring...).

Je vindt de lijst van vereisten via het menu onderaan de startpagina of via het lint bovenaan de pagina (rechtstreeks of via 'Meer').

| So innoviris<br>brussels we fund your future | Hoofdpagina                                                                          | Financieringsopportuniteiten                      | Mijn Individuele aanvragen | Mijn Financieringstoekenningen | Meer A | 0 |
|----------------------------------------------|--------------------------------------------------------------------------------------|---------------------------------------------------|----------------------------|--------------------------------|--------|---|
|                                              |                                                                                      |                                                   | We fund<br>your future     |                                |        |   |
| - Finar<br>- Mijn<br>- Mijn<br>- Mijn        | icieringsopportun<br>Individuele Aanvra<br>Financieringstoeka<br>Vereisten voor fina | iteiten<br>agen<br>enningen<br>anciering <b>4</b> |                            |                                |        |   |

De lijst met vereisten die wordt weergegeven, bevat standaard de vereisten die nog moeten worden verwerkt, met de volgende informatie voor elke vereiste:

- Het type vereiste
- De status
- De vervaldatum
- De bijhorende financieringstoekenning

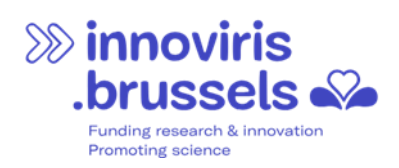

#### • De uitbetaling waaraan ze gekoppeld is

| S                                                                                                    | innoviris<br>.brussels<br>we fund your future | Hoofdpagina F            | inancieringsopportunite | iten Mijn Indivio | luele aanvragen     | Mijn Financieringstoekenning         | en       | Meer 🗸                  | Ļ  | e | • |
|----------------------------------------------------------------------------------------------------|-----------------------------------------------|--------------------------|-------------------------|-------------------|---------------------|--------------------------------------|----------|-------------------------|----|---|---|
| À traiter //Te verwerken 🔹 🖡<br>2 Items · Gesorteerd op Naam · Gefilterd op Alle vereisten voor financiering - Status • een paar seconden geleden bijgewerkt Q. Zoeken in deze lijst 🕸 • 📿 🖉 |                                               |                          |                         |                   |                     |                                      |          |                         |    |   |   |
|                                                                                                    | Naam 1 🗸 🗸                                    | Туре                     | 🗸 Status 🗸              | Vervaldatum       | ✓ Financiering      | <ul> <li>✓ Uitbetaling va</li> </ul> | n fina 🗸 | Toegewezen contactperso | on | ~ |   |
| 1                                                                                                    | Rapport financier                             | Financieel verslag       | Onvolledig              | 11/01/2025 01:00  | Testing portail SCV | / FD-0000002                         | 49       | Malanda Malanda Nelawu  |    |   | • |
| 2                                                                                                    | Rapport scientifique                          | Wetenschappelijk verslag | Onvolledig              | 11/01/2025 01:00  | Mon test du porta   | il IVO FD-0000002                    | 50       |                         |    |   | ٣ |

Klik op de financieringsaanvraag die je wil behandelen om de details te bekijken.

|                                                                                                    | En tant que bénéficiaire, veuillez cliquer sur "Soumettre pour approbation" une fois que vos fichier(s) ont été attachés à l'Exigence. Les fichiers sont à télécharger en cliquant sur "Fichiers" dans fonglet "Associé". |           |                                        |                          |                                 |   |               |                               |  |  |
|----------------------------------------------------------------------------------------------------|----------------------------------------------------------------------------------------------------|-----------|----------------------------------------|--------------------------|---------------------------------|---|---------------|-------------------------------|--|--|
|                                                                                                    | Klik als begunstigde op "Ter goedkeuring indienen" zodra je bestand(en) bij de vereisten is (zijn) gevoegd. De bestanden kunnen worden gedownload door op "Bestanden" in het tabblad "Geassocieerd" te klikken.           |           |                                        |                          |                                 |   |               |                               |  |  |
| As a beneficiary, please click on "Submit for approval" once your file(s) have been attached to the Requirement. The files can be downloaded by clicking on "Files" in the "Associated" tab. |                                                                                                    |           |                                        |                          |                                 |   |               |                               |  |  |
| vereiste voor financiering<br>Déclaration de Créance                                                                                                    | - Schuldvordering                                                                                                    |           |                                        |                          |                                 |   |               | Indienen voor goedkeuring     |  |  |
| Financiering<br>TEST - L'Aventure au service de la Scie                                                                                                    | Uitbetaling van financiering<br>FD-000000297                                                                                                    | Toegeweze | en contactpersoon                      | Status<br>In de toekomst | Vervaldatum<br>10/06/2025 02:00 |   |               |                               |  |  |
|                                                                                                    |                                                                                                    |           |                                        |                          |                                 | _ |               |                               |  |  |
| Details                                                                                                    |                                                                                                    |           |                                        |                          |                                 |   | Gerelateerd   |                               |  |  |
| ✓ General Information                                                                                                    |                                                                                                    |           |                                        |                          |                                 |   | Bestanden (0) | Bestanden of                  |  |  |
| Naam<br>Déclaration de Créance - Schuldvorde                                                                                                    | ing                                                                                                    | × 1       | Status<br>In de toekomst               |                          |                                 |   |               | t bestanden uploaden plaatsen |  |  |
| Financiering                                                                                                    |                                                                                                    | 1         | Туре                                   |                          |                                 |   |               |                               |  |  |
| TEST -                                                                                                    |                                                                                                    | 5         | Schuldvordering                        |                          |                                 |   | Titel V Do    | wnloaden                      |  |  |
| Uitbetaling van financiering<br>FD-0000000297                                                                                                    |                                                                                                    | 1         | Vervaldatum ()<br>10/06/2025 02:00     |                          |                                 |   |               |                               |  |  |
| Beschrijving                                                                                                    |                                                                                                    | E         | Einddatum periode 0<br>8/04/2025 02:00 |                          |                                 |   |               |                               |  |  |
| Commentaar                                                                                                    |                                                                                                    |           |                                        |                          |                                 |   |               |                               |  |  |
|                                                                                                    |                                                                                                    |           |                                        |                          |                                 |   |               |                               |  |  |

#### Let op: de instructies voor het uploaden van bestanden staan in de koptekst.

"Klik als begunstigde op "Ter goedkeuring indienen" zodra je bestand(en) bij het vereiste is (zijn) gevoegd. De bestanden kunnen worden gedownload door op "Bestanden" in het tabblad "Geassocieerd" te klikken."

Zodra je het bestand (of de bestanden) hebt toegevoegd, klik je op "Ter goedkeuring indienen". De bevoegde Innoviris-medewerker wordt verwittigd en controleert je dossier. Als er iets ontbreekt, word je gecontacteerd en kun je de gevraagde documenten alsnog toevoegen via het portaal.

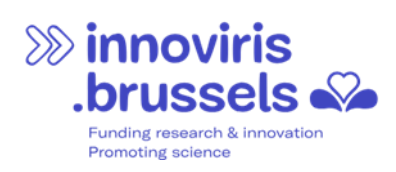

# 6 INSTELLINGEN

In de rubriek "Mijn Instellingen" kun je je e-mailadres wijzigen en de taal kiezen die je wilt gebruiken op het portaal (Engels, Frans of Nederlands).

| innoviris<br>.brussels<br>we fund your future       | Hoofdpagina                                                                   | Financieringsopportuniteiten         | Mijn Individuele aanvragen | Mijn Financieringstoekenningen | Meer 🗸 |              |
|-----------------------------------------------------|-------------------------------------------------------------------------------|--------------------------------------|----------------------------|--------------------------------|--------|--------------|
|                                                     |                                                                               |                                      |                            |                                |        | Mijn Profiel |
|                                                     |                                                                               |                                      | We fund<br>your future     |                                |        | Uitloggen    |
| - Financie<br>- Mijn Ind<br>- Mijn Fin<br>- Mijn Ve | eringsopportunit<br>dividuele Aanvra<br>nancieringstoeke<br>reisten voor fina | teiten<br>gen<br>nningen<br>nciering |                            |                                |        |              |

|                      | innoviris<br>brussels<br>we fund your future | Hoofdpagina | Financieringsopportuniteiten | Mijn Individuele aanvragen                                           | Mijn Financieringstoekenningen | Meer 🗸 | <b>.</b> ●                              |
|----------------------|----------------------------------------------|-------------|------------------------------|----------------------------------------------------------------------|--------------------------------|--------|-----------------------------------------|
| Instellingen         |                                              |             |                              |                                                                      |                                |        |                                         |
|                      |                                              |             |                              |                                                                      |                                |        | * - verelste gegevens Annuleren Opstaan |
| Gebruikersinformatie |                                              |             |                              |                                                                      |                                |        |                                         |
| Gebrulkersnaam       |                                              |             |                              | E-malladres *                                                        |                                |        |                                         |
|                      |                                              |             |                              | nmalanda@innoviris.brusseis                                          |                                |        |                                         |
| Wachhunged           |                                              |             |                              |                                                                      |                                |        |                                         |
| Wachtwoord wiltings  |                                              |             |                              |                                                                      |                                |        |                                         |
| inclusion injugan    |                                              |             |                              |                                                                      |                                |        |                                         |
| Locatie              |                                              |             |                              |                                                                      |                                |        |                                         |
| Taal                 |                                              |             |                              | Omgeving                                                             |                                |        |                                         |
| Nederlands           |                                              |             | •                            | Frans (Belglë)                                                       |                                |        | <b>~</b>                                |
| Engels               |                                              |             |                              |                                                                      |                                |        | ,                                       |
| Frans                |                                              |             |                              |                                                                      |                                |        |                                         |
| ✓ Nederlands         |                                              |             |                              |                                                                      |                                |        | ¥                                       |
|                      |                                              |             |                              |                                                                      |                                |        | Annuleren Opslaan                       |
|                      |                                              |             |                              |                                                                      |                                |        |                                         |
|                      |                                              |             | Sint-La                      | zarusplein, 2 - 1210 Brussel<br>▼ E-mail: irisline@paradigm.brussels |                                |        |                                         |

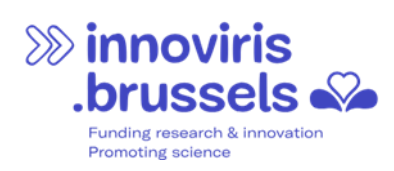

# 7 HELPDESK

Heb je problemen bij het gebruik van het portaal? Neem dan contact op met onze helpdesk:

Irisline

🔯 <u>irisline@paradigm.brussels</u> 📞 02/801.00.00